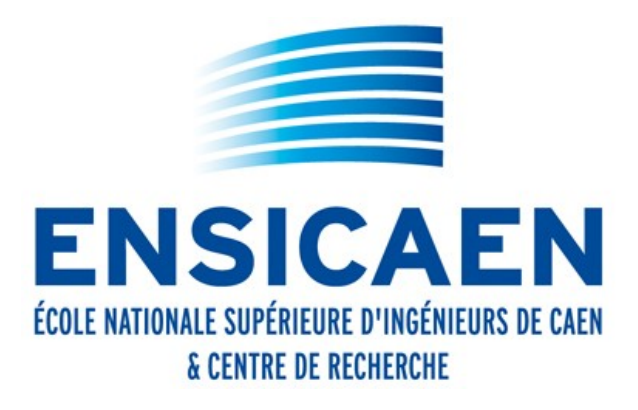

# Pour se connecter aux Moodle de Normandie Université

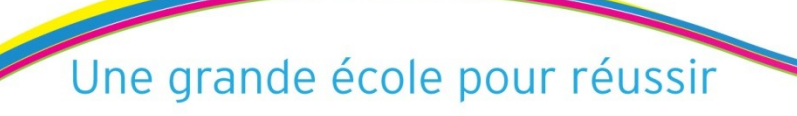

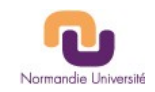

Se connecter à http://foad.ensicaen.fr

puis cliquer sur « connexion »

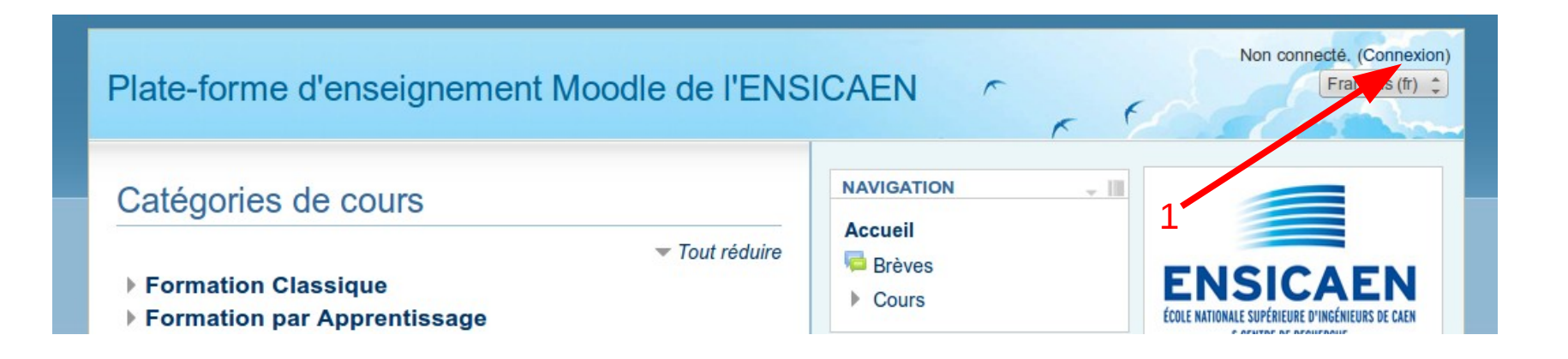

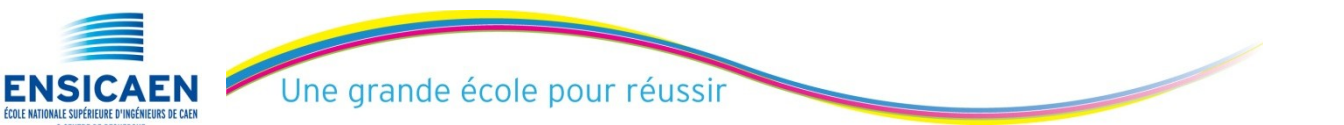

Interconnexion des MOODLEs - NU PhL - 07/10/2015 2

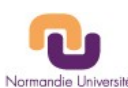

# puis cliquer sur « Autres utilisateurs»

| Plate-forme d'enseignement Moodle de l'ENSICAEN |
|-------------------------------------------------|
| ACCUEIL  CHOIX DU MODE D'AUTHENTIFICATION       |
| Utilisateurs ENSICAEN<br>Autres utilisateurs    |
| 2                                               |

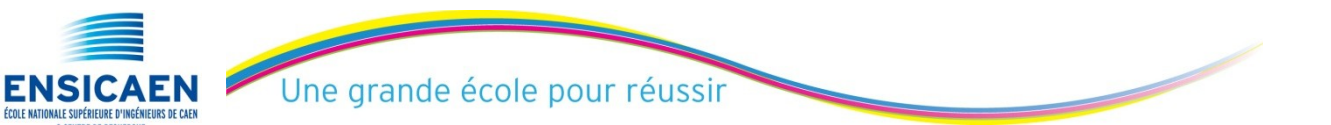

Interconnexion des MOODLEs - NU PhL - 07/10/2015 3

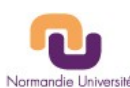

ENSICAEN ÉCOLE MATIONALE SUPÉRIEURE D'INGÉRIEURS DE CAEN

Puis cliquer sur « Formations ouvertes à distance Unicaen »

|                     | Connexion                                         |  |
|---------------------|---------------------------------------------------|--|
| Nom                 | d'utilisateur                                     |  |
| M                   | lot de passe                                      |  |
|                     | e souvenir du nom de l'utilisateur                |  |
|                     | Connexion                                         |  |
| Vous avez oublié vo | otre nom d'utilisateur et/ou votre mot de passe ? |  |
| Votre na            | vigateur doit supporter les cookies ?             |  |
|                     |                                                   |  |
| Les visi            | iteurs anonymes peuvent accéder à                 |  |
|                     | certains cours                                    |  |
|                     | Connexion anonyme                                 |  |
| Se co               | onnecter au moven du compte :                     |  |
| 1                   | fn Formations ouvertes à distance Unicaen         |  |
|                     |                                                   |  |
|                     |                                                   |  |
|                     |                                                   |  |

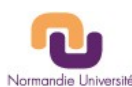

| ٢ | > C | foad2.unicaen.fr/moodle/login/index.php                |
|---|-----|--------------------------------------------------------|
|   |     | 🕞 FOAD UNICAEN                                         |
|   |     |                                                        |
|   |     | Utilisateurs UNICAEN (Persopass et Etupass uniquement) |
|   |     | Autres utilisateurs (Invités, comptes temporaires,)    |
|   |     | 4                                                      |
|   |     |                                                        |

Puis entrez voter etupass et votre mot de passe

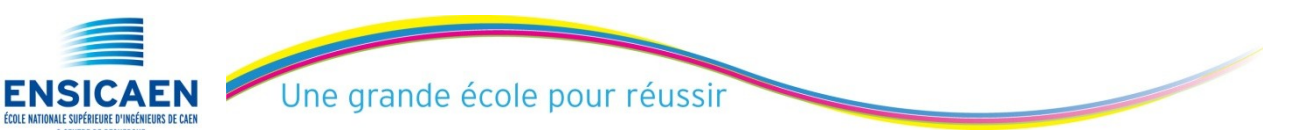

Interconnexion des MOODLEs - NU PhL - 07/10/2015 5

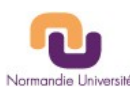